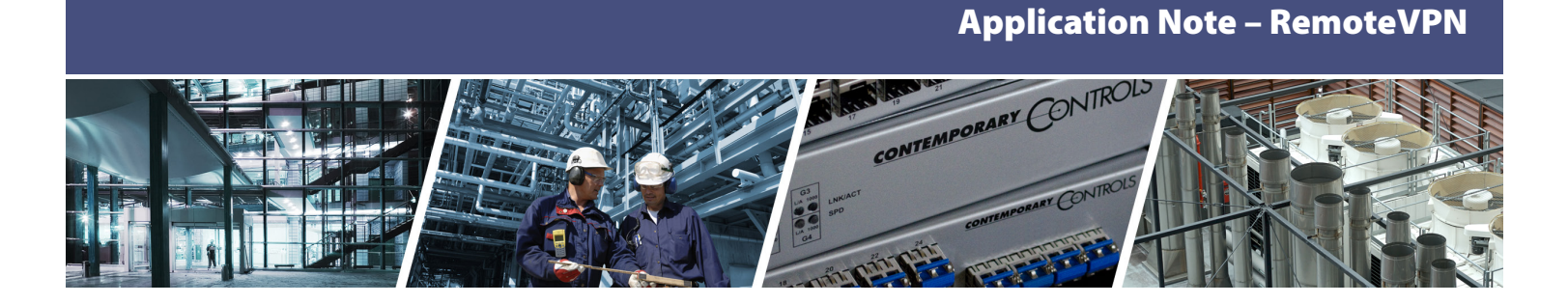

# Setting up a RemoteVPN Account

The RemoteVPN is a service offered by Contemporary Controls that allows systems integrators remote access to systems from the convenience of the systems integrator's home or office. A cloud-based VPN server hosted by Contemporary Controls provides the critical connection between two VPN clients-one installed on the systems integrator's PC and the other permanently installed on Contemporary Controls' VPN router located at the remote location. Using this approach, two secure VPN tunnels are created with no concern for intervening firewalls. RemoteVPN is based on OpenVPN<sup>®</sup>, a well-supported open-source VPN technology that incorporates SSL/ TLS security with encryption. In addition to OpenVPN PC clients for Windows machines, OpenVPN clients are available for iOS and Android mobile devices for greater flexibility in accessing sites remotely. The following instructions explain how to set up a RemoteVPN account on the cloud-based server and for VPN clients on the PC/ Mobile devices.

The RemoteVPN account is accessible at <u>https://www.remotevpnserver.com</u>.

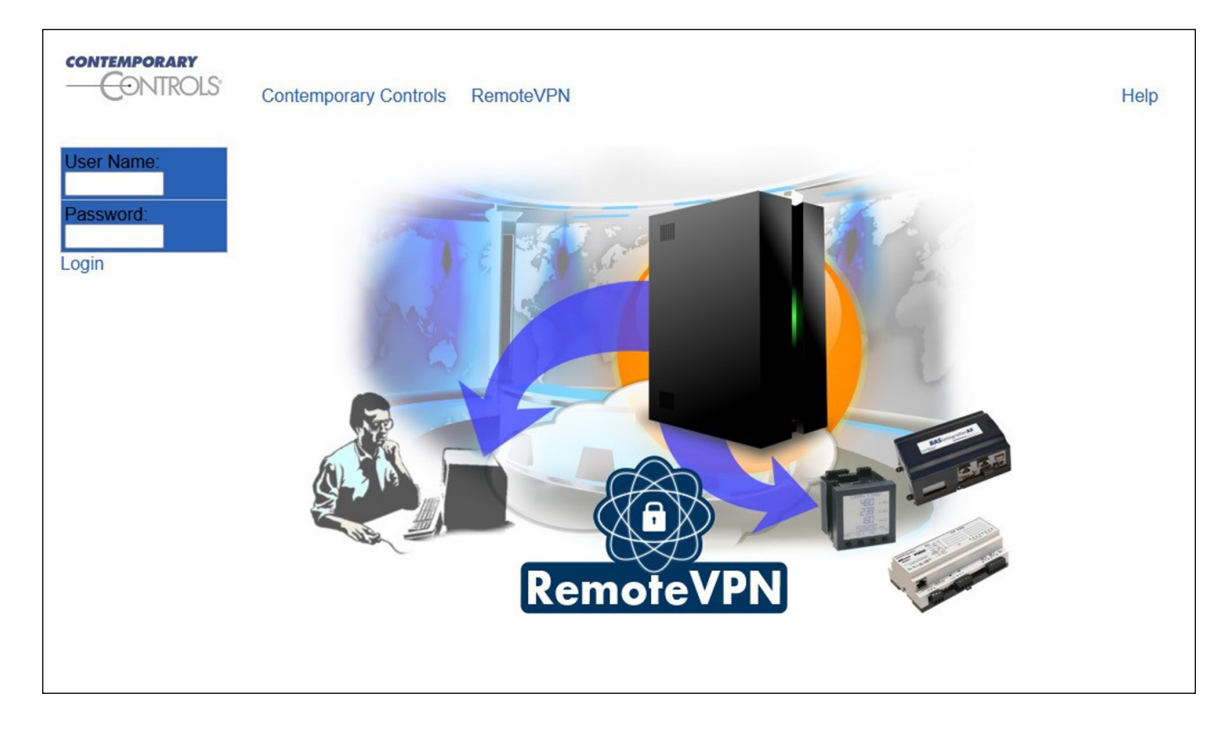

## Splash Screen

## Dashboard

Log in with the **username/password** provided after account setup. After logging in, the screen shows the devices in the account. For example, the image below shows five routers and five road warrior devices (such as, PC, Mac, Android, iOS in this account. It also shows the static VPN addresses assigned to each router and the routers' LAN addresses. The last octet of the LAN IP is mapped to the last octet of the VPN address for each router. For example:

- 10.7.0.1 provides access to 192.168.92.1 on Router01.
- 10.7.0.2 can be used to access device 192.168.92.2 on Router01 LAN-side.
- 10.7.3.55 can be used to access device 192.168.1.55 on Router03 LAN-side.

|            | S Contemporary Controls Remot | eVPN         |             |                 | He      |
|------------|-------------------------------|--------------|-------------|-----------------|---------|
| Jser Name  | Name 2                        | group        | VPN Addr    | LAN Addr        |         |
|            | CCSLHP_TEST_ROUTER01          | CCSL HP TEST | 10 7 0 0/24 | 192 168 92 0/24 | 2       |
| )occurord: | CCSL HP_TEST_ROUTER02         | CCSI HP TEST | 10 7 2 0/24 | 192 168 92 0/24 | 200     |
| assword.   | CCSI HP TEST ROUTER03         | CCSI HP TEST | 10.7.3.0/24 | 192,168,1,0/24  | / 🔴 🗉   |
|            | CCSI HP TEST ROUTER04         | CCSI HP TEST | 10.7.4.0/24 | 192.168.92.0/24 | / Č 🔲 🗉 |
| gout       | CCSI HP TEST ROUTER05         | CCSI HP TEST | 10.7.5.0/24 | 192.168.92.0/24 | / 🔴 🗉   |
|            | CCSI_HP_TEST_RW01             | CCSI_HP_TEST |             |                 | 1 🖉 🖉 🗉 |
|            | CCSI_HP_TEST_RW02             | CCSI_HP_TEST |             |                 | 1 🖉 🖉 🔟 |
|            | CCSI_HP_TEST_RW03             | CCSI_HP_TEST |             |                 | 2 🔴 🔟   |
|            | CCSI_HP_TEST_RW04             | CCSI_HP_TEST |             |                 | 🧷 🔴 💷   |
|            | CCSI HP TEST RW05             | CCSI HP TEST |             |                 | 2 🔴 💷   |

## **Connections Status Options**

Each connection (row) has the following three icons:

- A **pencil icon** click it to **edit** the connection.
- A **colored ball** indicates the connection status red for **offline** and green for **online**. Hover over the green ball for details, such as connection time, public IP address of originating connection, etc.
- A table icon click it to see the connection log.

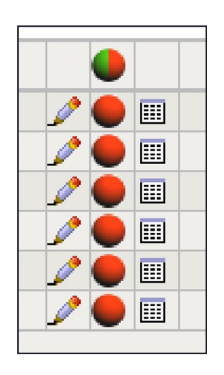

| Namo 🕅                     | CCSI_HP_TEST_F                                           | COUTER03                                             |  |  |  |
|----------------------------|----------------------------------------------------------|------------------------------------------------------|--|--|--|
| Name we                    | CCSI_HP_TEST_ROUTER03.cfg                                |                                                      |  |  |  |
| Alias Name                 | COD_Training_                                            | Router                                               |  |  |  |
| Group                      | CCSI_HP_TEST                                             |                                                      |  |  |  |
| Created on                 | 2016-08-19 09                                            | .46:03                                               |  |  |  |
| Notes                      |                                                          |                                                      |  |  |  |
| Router                     |                                                          |                                                      |  |  |  |
| Router's local IP          | 192.168.1.1                                              | LAN Addr. 192.168.1.0/24                             |  |  |  |
| Phone Number               |                                                          |                                                      |  |  |  |
| OpenVPN                    |                                                          |                                                      |  |  |  |
| Protocol                   | UDP O TCP                                                | •                                                    |  |  |  |
| VPN Addr.                  | 10.7.3.0                                                 | /24                                                  |  |  |  |
| Network Access Permissions | CCSI_HP_TES<br>CCSI_HP_TES<br>CCSI_HP_TES<br>CCSI_HP_TES | $\begin{array}{cccccccccccccccccccccccccccccccccccc$ |  |  |  |
| DirectRemote               |                                                          |                                                      |  |  |  |
| URL                        | http://samp                                              | le.vpnserver.com/                                    |  |  |  |
| Options                    |                                                          |                                                      |  |  |  |
|                            | Enable Interne                                           | t Access 🗹 Masquerade 🗹                              |  |  |  |
|                            | Additional Sett                                          | ings                                                 |  |  |  |

## **Router Settings Screen in Cloud Account**

A .cfg link (highlighted in red above) allows you to download a configuration file to the PC for subsequently uploading to the EIPR-V/EIGR-V/EIGR-C3 router. Any changes made to the options shown on this screen update the configuration file-which should then be uploaded to the router (by way of the PC). This screen lets you setup the LAN IP (local IP) address of the router. It also shows the connection protocol (changeable) and the VPN address assigned to the router by the RemoteVPN server. This VPN address is not changeable by the user.

Change the Alias Name to match the job site. In the example screen shown above, Alias Name has been changed to **COD**\_**Training\_Router**. The router LAN address is 192.168.1.1 and the VPN subnet is 10.7.3.0/24. From a device connected to the RemoteVPN, this router will be accessible by using the VPN address of 10.7.3.1. Recall that there is one-to-one mapping from LAN address to VPN Address. Therefore, a device connected to the LAN port using IP address 192.168.1.5 will be accessible by using the VPN address of 10.7.3.5.

The OpenVPN protocol section lets the user choose either TCP or UDP protocol to connect to the RemoteVPN. UDP is preferred. In case of an unstable connection, change to TCP. This is just for the connection between the road warrior device and the RemoteVPN server and does NOT impact the traffic that can be carried through the VPN tunnel.

The Network Access Permissions section (highlighted in yellow) shows the other routers in the account. The example screen above (for CCSI\_HP\_TEST\_ROUTER3) shows permissions to CCSI\_HP\_TEST\_ROUTER1, 2, 4 and 5. If you enable access to CCSI\_HP\_TEST\_ROUTER1, then any device on the CCSI\_HP\_TEST\_ROUTER3 LAN can access CCSI\_HP\_TEST\_ROUTER1 (and any device on its LAN side) through the VPN address of 10.7.0.x. You will also need to go to the CCSI\_HP\_TEST\_ROUTER1 Edit screen and enable access to CCSI\_HP\_TEST\_ROUTER3.

Enabling the URL option (highlighted in blue) under **DirectRemote**, creates a link to access the router directly from cloud account.

# **Application Note – RemoteVPN**

When using RemoteVPN, all traffic is restricted to the VPN tunnel–so devices on the LAN side of the router cannot access the Internet or other WAN-side addresses. But LAN devices *can access* other WAN-side addresses or the Internet if you check the **Enable Internet Access** option (highlighted in green). CAUTION: If the remote site uses a cellular router, disable Windows Updates to prevent bill shock. The **Masquerade** option allows access to a LAN side device irrespective of the Gateway IP Address setting on that device. This is useful to access legacy devices if they don't have the Gateway IP option or if the Gateway Address is already being used to access a different subnet.

Click "OK" to save your changes.

File must be uploaded to the router to use the new settings.

## **OpenVPN Router Client Configuration Webpage**

Go to the router webpages. In this example we use the EIGR-V router.

1. Select the menu option **Advanced -> VPN -> VPN Client**.

Upload the .cfg file to the router using the Browse button and then click Upload

| Setup                                          | Administration                                                      | Status                  | Advanced                                                                        | Save Char  | nges                                                                                                    |                                                                                                    |
|------------------------------------------------|---------------------------------------------------------------------|-------------------------|---------------------------------------------------------------------------------|------------|----------------------------------------------------------------------------------------------------|----------------------------------------------------------------------------------------------------|
| Sk                                             | COTPION EIGR Gi<br>Automation Firewa                                | igE Route<br>all/Router | Port Range Forwarding<br>Port Forwarding<br>NAT<br>Firewall<br>Allowlist<br>VPN | VPN Client | About This F<br>This page alk<br>VPN client.<br>VPN Client C<br>allows you to<br>the VPN setti<br>Contemporar<br>contra file in t                                                                                                    | Page<br>ows you to setup the<br>configuration File<br>upload and download<br>ngs provided by<br>y Controls or your own<br>he TGZ format. The<br>two a router own                                                                                                    |
| -                                              |                                                                     |                         |                                                                                 | OpenVPN    | Server                                                                                                    | Ipload to Router                                                                                                    |
|                                                |                                                                     |                         | Upload                                                                          | Cancel     | RemoteVPN                                                                                                    | ained from your<br>account or it can be                                                                                                    |
| Save RemoteVPN C                               | config to PC                                                        | Save                    | Upload                                                                          | Cancel     | originally obta<br>RemoteVPN<br>your own TG.<br>RemoteVPN<br>you to save th<br>configuration<br>Controls Rem<br>your compute<br>File Settings<br>values of the<br>and IP addres<br>as contained                                                                                   | ained from your<br>account or it can be<br>Z file. Save<br>Config to PC allows<br>he current VPN<br>for Contemporary<br>noteVPN service to<br>w. Current VPN Confi<br>section displays the<br>file description, server<br>sees for VPN and LAN<br>in the VPN file                                                                                                    |
| Save RemoteVPN C                               | ttings Description:                                                 | Save No VPN config fil  | Upload                                                                          | Cancel     | originally obta<br>RemoteVPN<br>your own TG.<br>RemoteVPN<br>you to save ti<br>configuration<br>Controls Rem<br>your compute<br>File Settings<br>values of the<br>and IP addres<br>as contained<br>currently in th<br>own TG2 file,<br>named clo io                               | sined from your<br>account or it can be<br>Z file. Save<br>Config to PC allows<br>he current VPN<br>for Contemporary<br>toteVPN service to<br>m. Current VPN Confision<br>section displays the<br>file description, server<br>sees for VPN and LAN<br>in the VPN file<br>he router. If using your<br>make sure it has a file<br>with 4 lines, each line                      |
| Save RemoteVPN C<br>Current VPN Config File Se | ttings Description:<br>VPN Server:                                  | Save No VPN config fil  | Upload                                                                          | Cancel     | originally obta<br>RemoteVPN:<br>your own TG.<br>RemoteVPN<br>you to save th<br>configuration<br>Controls Rem<br>your compute<br>File Settings<br>values of the<br>and IP addret<br>as contained<br>currently in th<br>own TG2 file,<br>named clg_ip<br>correspondin<br>displayed | ained from your<br>account or it can be<br>Z file. Save<br>Config to PC allows<br>he current VPN<br>for Contemporary<br>noteVPN service to<br>w. Current VPN Confi<br>section displays the<br>file description, server<br>sees for VPN and LAN<br>in the VPN file<br>he router. If using your<br>make sure it has a file<br>with 4 lines, each line<br>g to the values to be |
| Save RemoteVPN C<br>Current VPN Config File Se | ttings Description:<br>VPN Server:<br>IP Address for VPN<br>Access: | Save No VPN config fil  | Upload                                                                          | Cancel     | originally obta<br>RemoteVPN<br>your own TG<br>RemoteVPN<br>you to save th<br>configuration<br>Controls Rem<br>your compute<br>File Settings<br>values of the<br>and IP addres<br>as contained<br>currently in th<br>own TG2 file,<br>named cf0_ip<br>correspondin-<br>displayed. | ained from your<br>account or it can be<br>Z file. Save<br>Config to PC allows<br>he current VPN<br>for Contemporary<br>toteVPN service to<br>r. Current VPN Confi<br>section displays the<br>file description, server<br>sees for VPN and LAN<br>in the VPN file<br>he router. If using your<br>make sure it has a file<br>with 4 lines, each line<br>g to the values to be |

The configuration settings from the config file are then shown at the bottom section of the webpage. Confirm VPN settings match the cloud account in the bottom section of webpage.

2. Select menu option **Advanced -> VPN**.

Set the Status to **Enable** and Mode to **Client**, then click **Save**.

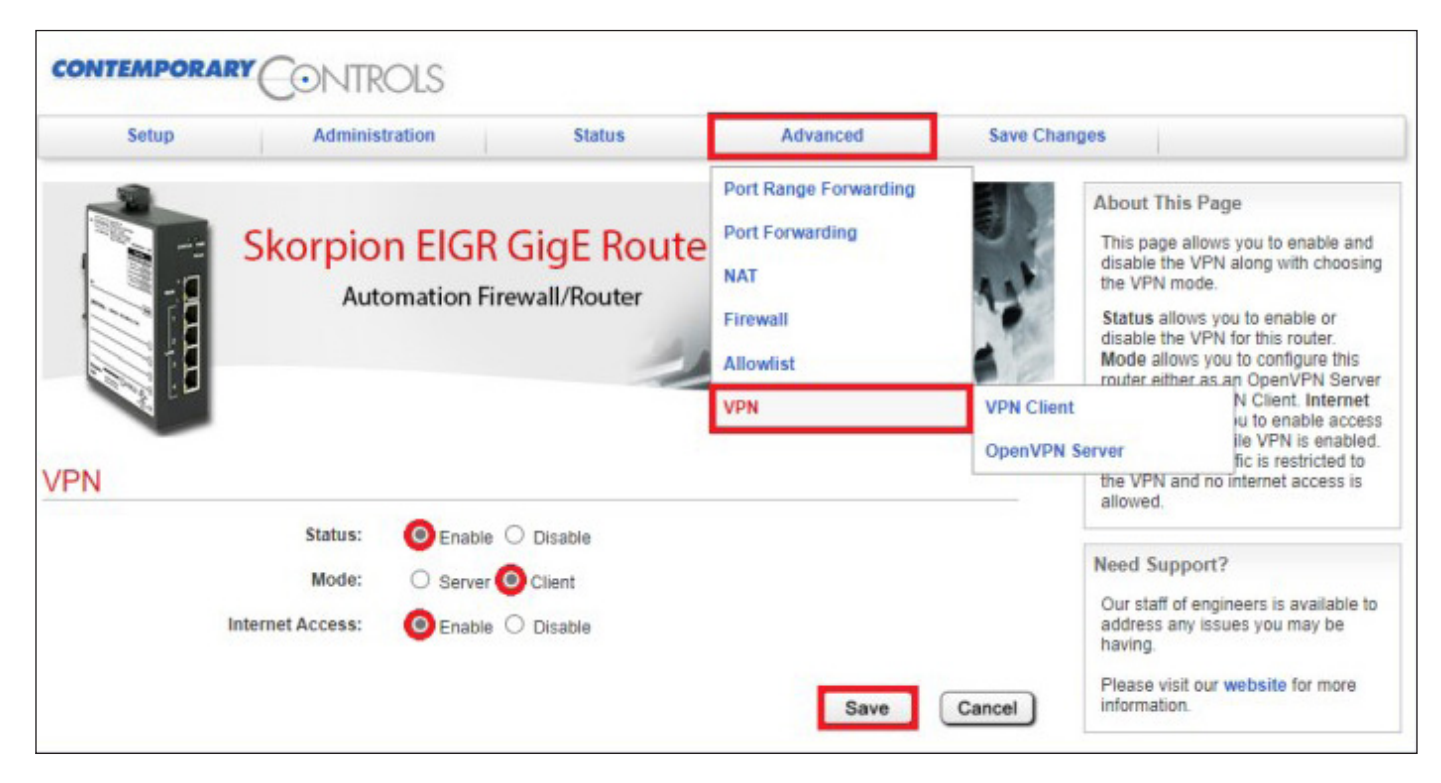

3. Set the current time, select the menu option **Setup -> Time**.

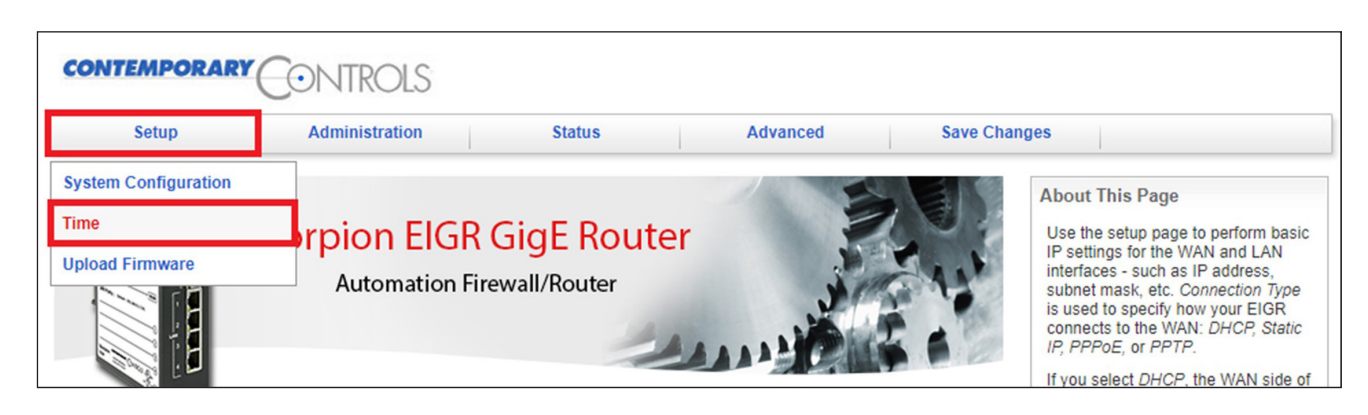

4. Select menu option Save Changes. Then click Save, to save and reboot the router.

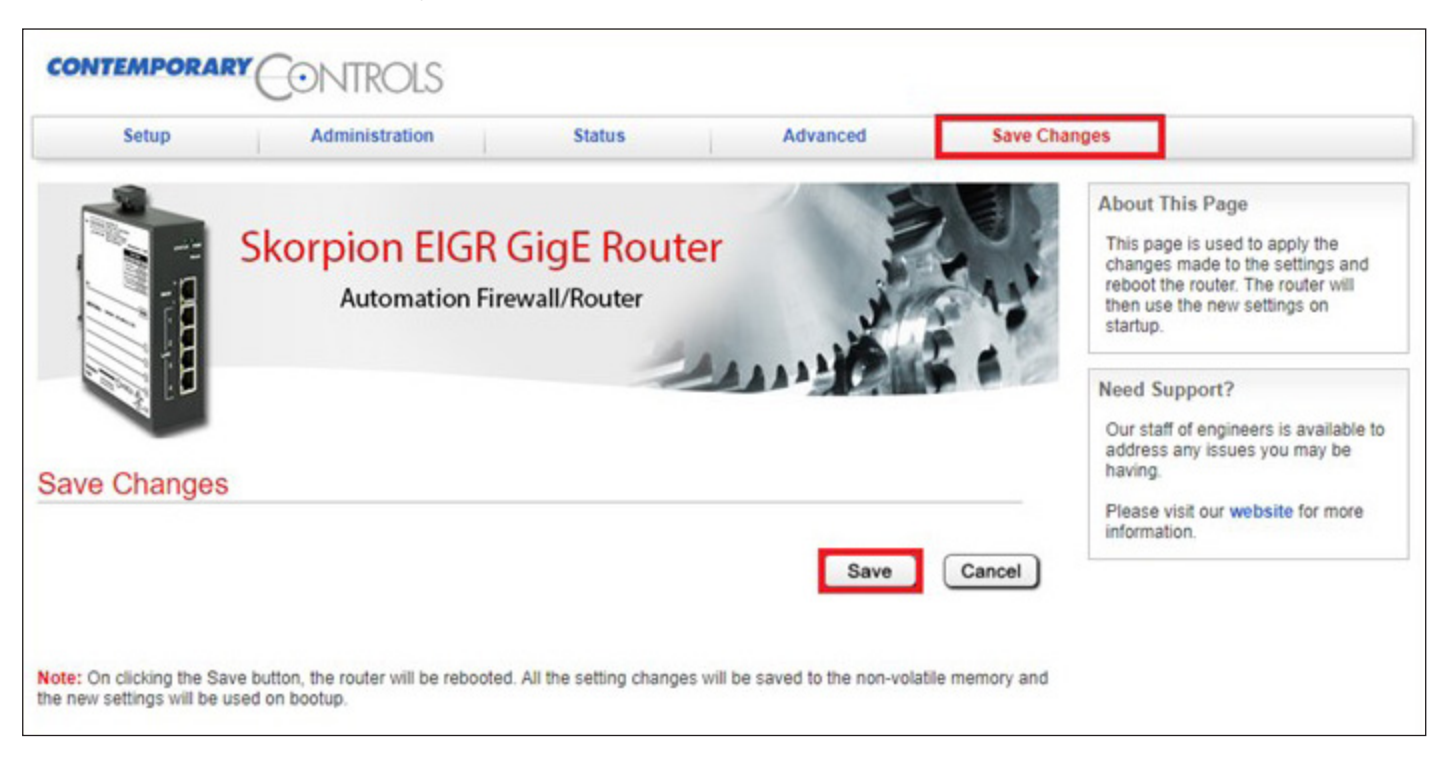

## PC Client Settings Screen in Cloud Account

| Name 🕅                     | CCSI_HP_TEST_RW01                                                                                                    |
|----------------------------|----------------------------------------------------------------------------------------------------|
|                            | CCSI_HP_TEST_RW01.zip CCSI_HP_TEST_RW01.ovpn openvpngui.msi                                                                                                    |
| Alias Name                 | CCSI_HP_TEST_RW01                                                                                                    |
| Password                   |                                                                                                    |
| Group                      | CCSI_HP_TEST                                                                                                    |
| Created on                 | 2015-08-13 11:03:15                                                                                                    |
| Notes                      |                                                                                                    |
| OpenVPN                    |                                                                                                    |
| Protocol                   | UDP 💿 TCP 🔿                                                                                                    |
| Network Access Permissions | Access via VPN Addressvia real LAN AddressCCSI_HP_TEST_ROUTER0510.7.5.0/24 $\rightarrow$ 192.168.92.0/24CCSI_HP_TEST_ROUTER0410.7.4.0/24 $\rightarrow$ 192.168.200.0/24COD_Training_Router10.7.3.0/24 $\rightarrow$ 192.168.1.0/24CCSI_HP_TEST_ROUTER0210.7.2.0/24 $\rightarrow$ 192.168.92.0/24CCSI_HP_TEST_ROUTER0110.7.0.0/24 $\rightarrow$ 192.168.92.0/24 |
| Options                    |                                                                                                    |
|                            | Grant Group Access                                                                                                    |
|                            | Additional Settings                                                                                                    |
| OK Back                    |                                                                                                    |

Change the Protocol to **UDP**. Then, set the Network Access Permissions for each site. Set the permissions via the real LAN address to allow use of the LAN IP instead of the VPN address. Use the VPN address if multiple sites use the same LAN address.

Select Grant Group Access to allow this PC client to access all routers in the account, even those added in the future.

Click "**OK**" to save your changes. The file must be uploaded to the router to use the new settings.

## PC/Mobile Device OpenVPN Client Configuration

Configuring the VPN clients for PC/mobile devices involves installing the software (if not already installed) and importing the configuration file in **.ovpn** format. The OpenVPN software for PC is available to download from openvpn.net, Google Play Store for Android devices and App Store for iOS devices. For instructions on how to use an OpenVPN File on Android devices, to refer to **Using OpenVPN File on Android**. For iOS, refer to **Using OpenVPN File on iOS**.

Using the **openvpngui.msi link** (highlighted in red above), you can setup OpenVPN on a Windows PC. But the latest version of Windows OpenVPN clients can be downloaded from openvpn.net.

OpenVPN has versions 2.x and 3.x

- Version 2.x
  - installs as OpenVPN GUI
  - supports both TUN and TAP adapters
- Version 3.x
  - installs as OpenVPN Connect
  - supports TUN adapter only

Note: RemoteVPN uses TUN adapter (i.e., routing), hence both versions can work.

7

## **OpenVPN Windows PC Client 2.x Download**

Go to openvpn.net and select the **Community** → **Downloads** menu. Install the VPN client.

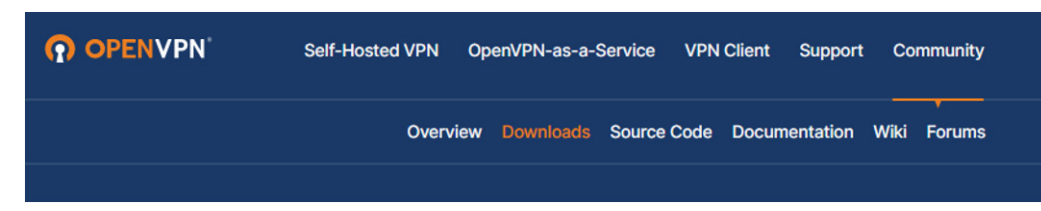

## 1. Install OpenVPN PC config file

Copy the .ovpn client file to the OpenVPN/config folder under Program Files.

| C → OS (C:) → Program Files → OpenVPN → | config   |
|-----------------------------------------|----------|
| Name                                    | Date mo  |
| CCSI_HP_TEST_RW05.ovpn                  | 8/30/202 |
| README.txt                              | 2/20/201 |

## 2. Start OpenVPN Client

- Type **OpenVPN GUI** in the Windows search bar and select **Run as administrator**.
- Click the OpenVPN GUI icon in the Windows System Tray on the right side.
- Choose the OpenVPN client file (shows with the Alias Name) and click Connect.
- Use the VPN address to access the remote site.

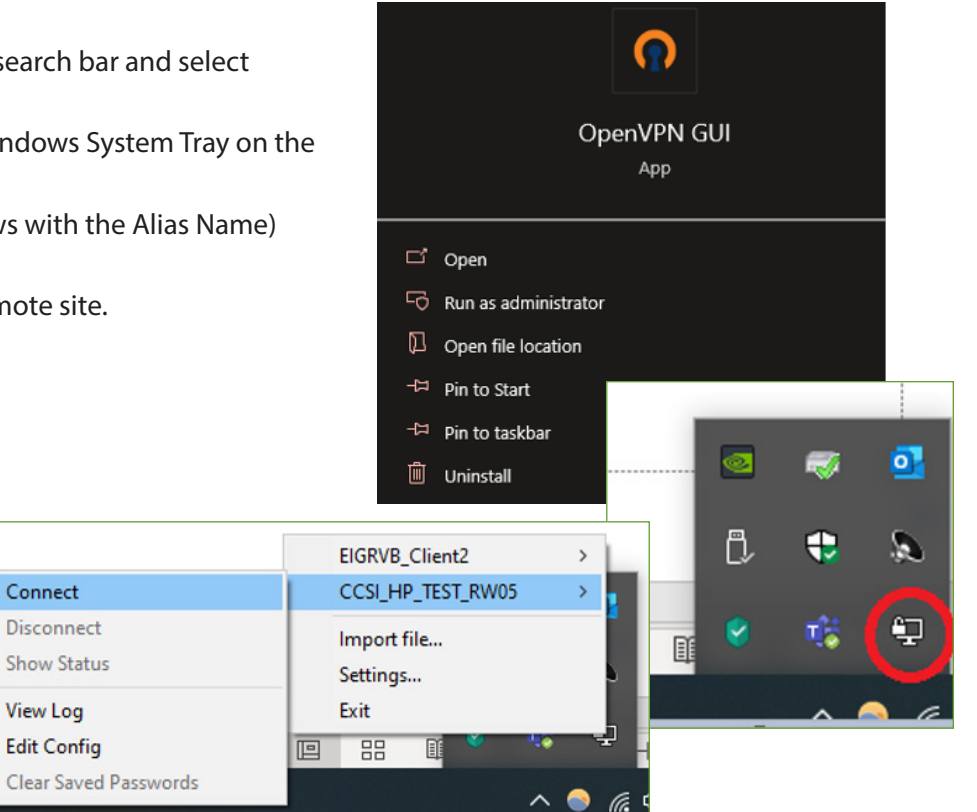

#### **OpenVPN PC Client 3.x Download**

Go to openvpn.net and click the **Get OpenVPN** button.

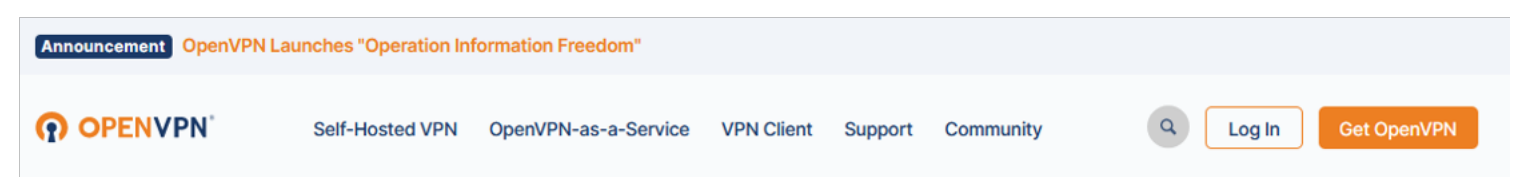

#### 1. Install OpenVPN PC config file

- Scroll down on the webpage to locate the "OpenVPN Connect" download.
- Install OpenVPN Connect.

## 2. Start OpenVPN Client

- Start OpenVPN Connect.
- Import the .ovpn file and connect.
- Use the VPN address in the dashboard to access the remote site.

Please refer to the **<u>RemoteVPN Application Guide</u>** for more information on how this service can be utilized for different applications.

## **Ordering Information**

| Model                                            | RoHS | Description                                                                                                    |  |
|--------------------------------------------------|------|----------------------------------------------------------------------------------------------------|--|
| <u>EIGR-C3</u><br><u>EIGR-V</u><br><u>EIPR-V</u> | *    | Skorpion GigE IP Router with Cellular (Verizon) 0 to 60°C<br>Skorpion GigE IP Router with Bridge VPN 0 to 60°C<br>Skorpion 10/100Mbps IP Router with VPN |  |

#### **United States**

Contemporary Control Systems, Inc.

Tel: +1 630 963 7070 Fax:+1 630 963 0109

info@ccontrols.com

China Contemporary Controls

(Suzhou) Co. Ltd

Tel: +86 512 68095866 Fax: +86 512 68093760

info@ccontrols.com.cn

United Kingdom Contemporary Controls Ltd

Tel: +44 (0)24 7641 3786 Fax:+44 (0)24 7641 3923

#### info@ccontrols.co.uk

#### Germany

**Contemporary Controls GmbH** 

Tel: +49 341 520359 0 Fax: +49 341 520359 16

info@ccontrols.de

www.ccontrols.com

AN-REMOTVPN-AA1 October, 2024